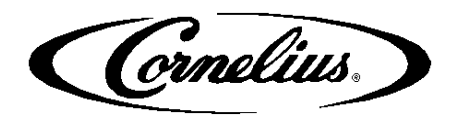

# IDC Pro: Formatting and Adding NEW Brand or Flavor Shot Images

Most common Images can be sourced from the Cornelius website at <a href="https://www.cornelius.com/">https://www.cornelius.com/</a>

 Resources -> Product Images -> Brand Icon Library -> IDC Pro Fountain -> Select Appropriate Folder -> Save Icon -> Transfer to USB -> Follow steps below for Adding Band Icons and Creating Syrup Profiles

Follow the steps below if you need to create or format an account specific Brand or Flavor Shot for IDC Pro. If already formatted properly, skip to Adding Brand Icons and Creating Syrup Profiles.

# How to properly format a Brand or Flavor Shot icon for IDC Pro.

- Save images to your computer (my documents)
- Open Microsoft Paint
- Drag file from computer into Microsoft Paint
- Select "Resize"

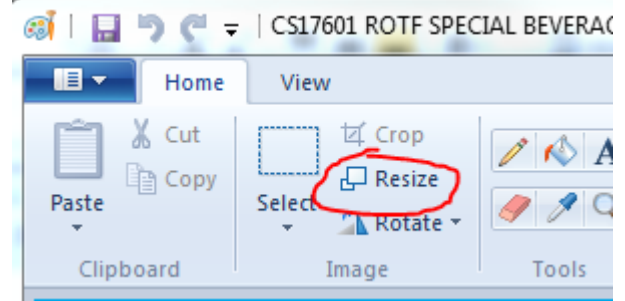

- Select "Pixels"
- Unselect "Maintain aspect ratio
- Type in format
  - Brands = 175 x 175
  - Flavor Shots = 225 x 225

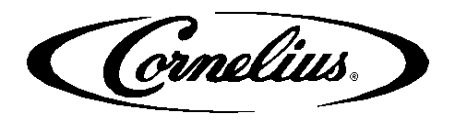

| 🚳 🛛 🔚 🏷 🦿 🗧 🖓 CS17601 ROTF SPECIAL BEVERAGE L |
|-----------------------------------------------|
| Home View                                     |
| Pas Resize and Skew                           |
| Resize<br>By: ○ Percentage<br>Horizontal: 175 |
| Vertical: 175                                 |
| Maintain aspect ratio Skew (Degrees)          |
| Horizontal: 0                                 |
| Vertical: 0                                   |
| OK Cancel                                     |

- Select "OK"
- "Save as PNG file"

| 🔊 🖓 🔰 🕨 Libraries 🕨 Documents 🕨                                                                                                    | My Documents  Coke IDC Pro        |                                                   | - 4  | Search Coke IDC Pro |     |
|----------------------------------------------------------------------------------------------------|-----------------------------------|---------------------------------------------------|------|---------------------|-----|
| Organize 🔻 New folder                                                                                                    |                                   |                                                   |      | 855 💌               | (   |
| ★ Favorites                                                                                                    | Documents library<br>Coke IDC Pro |                                                   |      | Arrange by: Folde   | r 🕶 |
| Construction Construction Cons | Name                              | Date modified Type<br>No items match your search. | Size |                     |     |
| Computer Windows (C:) HP_RECOVERY (D:) HP_TOOLS (E:) File name: Type in file name: Saue of the optime of MMC (* optime)                                                                                                    |                                   |                                                   |      |                     |     |
| Salve as type: PNG (".png)                                                                                                    |                                   |                                                   |      | Save                | rel |

Cornelius,

# **Creating Syrup Profiles**

a. Access the service UI

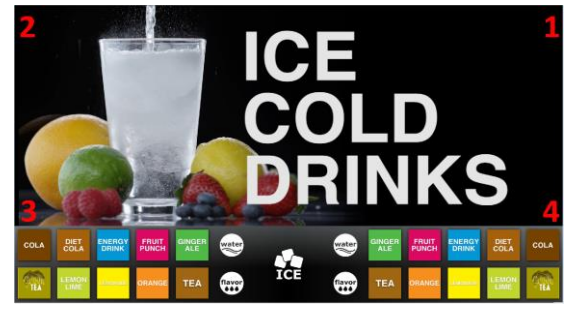

Tap each corner of the video screen starting in the upper right corner. Continue to each corner in a counterclockwise direction, in the form of a "C". The screen will flash white when you touch corners. Wait for the video to reappear before proceeding to the next touch point.

b. Enter the correct Access code:3333

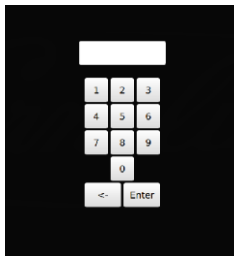

c. Access the "Unit Setup" screen.

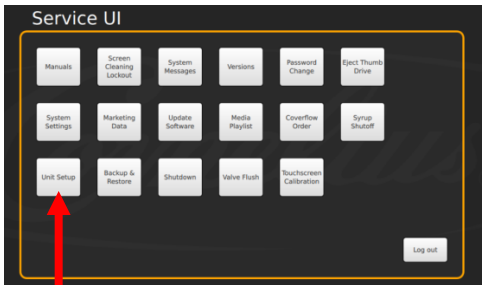

d. Access the "Syrup Edit" screen.

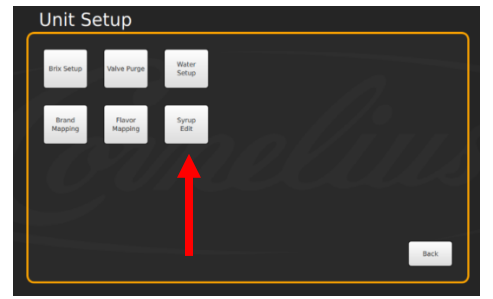

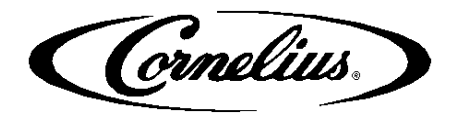

e. Select the 🕒 icon to add a new syrup. Do not select this more than once per syrup.

|                              |       | Water       |       | Calories | Edit Syrup Data |
|------------------------------|-------|-------------|-------|----------|-----------------|
| Brand Name                   | Туре  | Туре        | Ratio | Per Oz   | Luit Syrup Data |
| Coca Cola Orange Vanilla     | brand | Carb Water  | 5     |          | Name Image      |
| Coca Cola Zero Caffeine Free | brand | Carb Water  | 5     |          |                 |
| Coke Caffeine Free           | brand | Carb Water  | 5     | 11.66    | Brand COLA      |
| Coke Cherry                  | brand | Carb Water  | 5     | 15       | Water Type      |
| Coke Zero                    | brand | Carb Water  | 5     | 0        | Carb Water      |
| Coke Zero Cherry             | brand | Carb Water  | 5     | 0        | Ratio           |
| COLA                         | brand | Carb Water  | 5     |          | 5.0 :1          |
| Country Time Lemonade        | brand | Plain Water | 5     | 12       | Calories / Oz   |
| Country Time Pink Lemonade   | brand | Plain Water | 5     | 12       | Save            |
|                              |       |             |       |          |                 |
| Add/Del<br>Images            | 僃     |             |       |          | Cancel Save     |

f. Select the white area under the "Name" field to edit the name of brand/flavor shot.

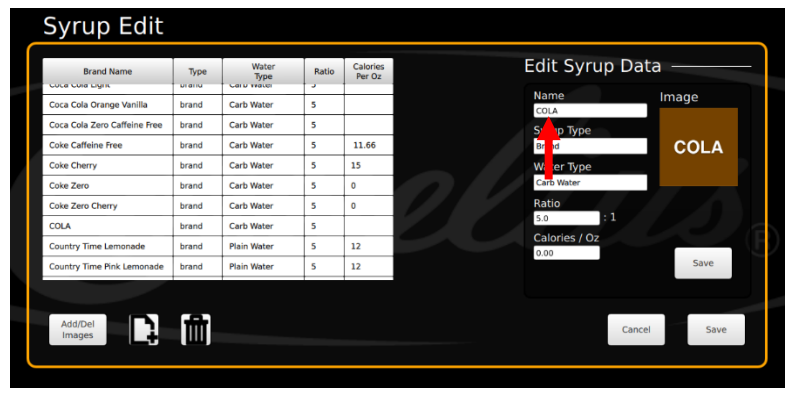

Change the name of the new brand or flavor shot. Select Enter when finished.

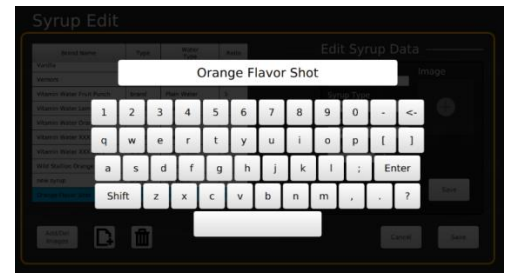

~The name above is an example~

Cornelius)

g. Select the white area under "Syrup Type" and set to "Flavor" or "Brand"

| Syrup Edit                   |       |               | ,     | 1                  |                    |
|------------------------------|-------|---------------|-------|--------------------|--------------------|
| Brand Name                   | Туре  | Water<br>Type | Ratio | Calories<br>Per Oz | Edit Syrup Data —— |
| coca cola Ligiti             | uranu | Carp water    | 2     |                    | Name               |
| Coca Cola Orange Vanilla     | brand | Carb Water    | 5     |                    | COLA               |
| Coca Cola Zero Caffeine Free | brand | Carb Water    | 5     |                    | Syrup Type         |
| Coke Caffeine Free           | brand | Carb Water    | 5     | 11.66              | Brand              |
| Coke Cherry                  | brand | Carb Water    | 5     | 15                 | Witer Type         |
| Coke Zero                    | brand | Carb Water    | 5     | 0                  | Water              |
| Coke Zero Cherry             | brand | Carb Water    | 5     | 0                  | Rato               |
| COLA                         | brand | Carb Water    | 5     |                    | 5. 1               |
| Country Time Lemonade        | brand | Plain Water   | 5     | 12                 | catories / Oz      |
| Country Time Pink Lemonade   | brand | Plain Water   | 5     | 12                 | Save               |
|                              |       |               |       |                    |                    |
|                              |       |               |       |                    |                    |
| Add/Del                      | th -  |               |       |                    | Cancel Sa          |
| images                       |       |               |       |                    |                    |

- h. Select Water type if adding a brand Full carb for carbonated brands and Plain Water for non-carbonated brands
  - i. Note: Water type will not appear when adding flavor shots
- i. Select the white area under "Ratio" and set the ratio to the syrup manufacturer recommended ratio.

| Syrup Edit                   |       |               |       |                    |                     |
|------------------------------|-------|---------------|-------|--------------------|---------------------|
| Brand Name                   | Туре  | Water<br>Type | Ratio | Calories<br>Per Oz | Edit Syrup Data ——— |
| Coca Cola Orange Vanilla     | brand | Carb Water    | 5     |                    | Name Image          |
| Coca Cola Zero Caffeine Free | brand | Carb Water    | 5     |                    | Syrup Type          |
| Coke Caffeine Free           | brand | Carb Water    | 5     | 11.66              | Brand COLA          |
| Coke Cherry                  | brand | Carb Water    | 5     | 15                 | Water Type          |
| Coke Zero                    | brand | Carb Water    | 5     | 0                  | Carb Water          |
| Coke Zero Cherry             | brand | Carb Water    | 5     | 0                  | Ratio               |
| COLA                         | brand | Carb Water    | 5     |                    | 5.0 : 1             |
| Country Time Lemonade        | brand | Plain Water   | 5     | 12                 | Capries / Oz        |
| Country Time Pink Lemonade   | brand | Plain Water   | 5     | 12                 | Save                |
|                              |       | í.            |       |                    |                     |
| Add/Del<br>Images            | Ē     |               |       |                    | Cancel Save         |

#### Enter correct ratio and select enter

|  | And Made |    | 0.0 | - 1   | Name                |  |
|--|----------|----|-----|-------|---------------------|--|
|  | Carb W   |    | 0.0 | 1.1   | Orangel Floore Shot |  |
|  |          |    |     |       |                     |  |
|  |          | 1  | 2   | 3     |                     |  |
|  |          | -  | -   | -     |                     |  |
|  |          | 4  | 5   | 6     |                     |  |
|  |          | -  | -   |       |                     |  |
|  |          | 7  | 8   | 9     |                     |  |
|  |          |    | -   |       |                     |  |
|  |          |    | 0   |       |                     |  |
|  |          | <- | E   | inter |                     |  |

Cornelius)

#### j. Select Save

| Syrup Edit                   |       |               |       |                    |                     |
|------------------------------|-------|---------------|-------|--------------------|---------------------|
| Brand Name                   | Туре  | Water<br>Type | Ratio | Calories<br>Per Oz | Edit Syrup Data ——— |
| Coca Cola Orange Vanilla     | brand | Carb Water    | 5     |                    | Name Image          |
| Coca Cola Zero Caffeine Free | brand | Carb Water    | 5     |                    | Syrup Type          |
| Coke Caffeine Free           | brand | Carb Water    | 5     | 11.66              | Brand COLA          |
| Coke Cherry                  | brand | Carb Water    | 5     | 15                 | Water Type          |
| Coke Zero                    | brand | Carb Water    | 5     | 0                  | Carb Water          |
| Coke Zero Cherry             | brand | Carb Water    | 5     | 0                  | Ratio               |
| COLA                         | brand | Carb Water    | 5     |                    | 5.0 1               |
| Country Time Lemonade        | brand | Plain Water   | 5     | 12                 | Calories / Oz       |
| Country Time Pink Lemonade   | brand | Plain Water   | 5     | 12                 | Save                |
|                              |       |               |       |                    |                     |
| Add/Del<br>Images            | Ê     |               | _     |                    | Cancel              |

## k. Enter calorie information

| Syrup Edit                   |       |               |       |                    |                      |
|------------------------------|-------|---------------|-------|--------------------|----------------------|
| Brand Name                   | Туре  | Water<br>Type | Ratio | Calories<br>Per Oz | Edit Syrup Data ———  |
| Coca Cola Orange Vanilla     | brand | Carb Water    | 5     |                    | Name Image           |
| Coca Cola Zero Caffeine Free | brand | Carb Water    | 5     |                    | COLA<br>Svirup Tirpe |
| Coke Caffeine Free           | brand | Carb Water    | 5     | 11.66              | Brand COLA           |
| Coke Cherry                  | brand | Carb Water    | 5     | 15                 | Water Type           |
| Coke Zero                    | brand | Carb Water    | 5     | 0                  | Carb Water           |
| Coke Zero Cherry             | brand | Carb Water    | 5     | 0                  | Ratio                |
| COLA                         | brand | Carb Water    | 5     |                    | 5.0 .1               |
| Country Time Lemonade        | brand | Plain Water   | 5     | 12                 | Calories / Oz        |
| Country Time Pink Lemonade   | brand | Plain Water   | 5     | 12                 | Save                 |
|                              |       |               |       |                    |                      |
| Add/Del<br>Images            | 面     |               |       |                    | Cancel Save          |

# Adding new brand or flavor image

I. Select the "Add/Del Images" button to upload the new Brand or Flavor Shot image from your attached USB flash drive.

| Code Gue Gynk     Walker     S     Image     Image     Code Add Orange Vanilla     brand     Carb Water     S     Image     Code Add Orange Vanilla     Image     Code Add Orange Vanilla     Image     Code Add Orange Vanilla     Image     Code Add Orange Vanilla     Image     Code Add Orange Vanilla     Image     Code Add Orange Vanilla     Image     Code Add Orange Vanilla     Image     Code Add Orange Vanilla     S     Image     Syrup Type     Brand     Code Code Add Orange Vanilla     Code Add Orange Vanilla     Image     Code Add Orange Vanilla     Image     Code Code Add Orange Vanilla     S     Image     Code Code Add Orange Vanilla     S     Image     Code Code Add Orange Vanilla     Image     Code Code Add Orange Vanilla     S     Image     Code Code Add Orange Vanilla     Image     Code Code Add Orange Vanilla     Image     Code Code Add Orange Vanilla     Image     Code Code Add Orange Vanilla     Code Code Add Orange Vanilla     Code Code A                                                                                                    | Brand Name                 | Туре  | Water<br>Type | Ratio | Calories<br>Per Oz | Edit Syrup Data |
|----------------------------------------------------------------------------------------------------|----------------------------|-------|---------------|-------|--------------------|-----------------|
| Coca Calo Grange Vanilla brand Carb Water 5 Coca Calo Grange Vanilla brand Carb Water 5 Coca Calo Carb Carb Water 5 Coca Calo Carb Carb Water 5 11.66 Brand Corb Water 5 15 Cole Zero brand Carb Water 5 0 Cocarb Water 5 0 Carb Water 5 0 Carb Water 5 0 Carb Water 5 0 Carb Water 5 0 Cocarb Water 5 0 Cocarb Water 5 | Coca Cola Ligric           | pranu | Carb Water    | - J   | -                  | Name In         |
| Colde Carlo Carlo Materier Free     brand     Carlo Water     5     11.66     Brand     Colde Carlo Water     5     11.66       Colde Carlo Mater     5     15     Water Type     Brand     Colde Carlo Water     5     0       Colde Zero     brand     Carb Water     5     0     Carb Water     5     0       Colde Zero     brand     Carb Water     5     0     Carb Water     5     0       Colde Zero Cherry     brand     Carb Water     5     0     Carb Water     5     0       COLA     brand     Carb Water     5     0     1     Calories / O2       Country Time Lemonade     brand     Pain Water     5     12     Calories / O2                                                                                                    | Coca Cola Orange Vanilla   | brand | Carb Water    | 5     |                    | COLA            |
| Color Clerity Time Lemonade         Early         Failure         5         1.100         Hall         Color Clerity         Hall         Color Clerity         S         1.50         Hall         Clerity         Hall         Color Clerity         S         1.50         Water Type         Carb Water         Clerity         Carb Water         S         0         Clerity         Ratio         Clerity         Clerity         Fail         Clerity         Clerity         Fail         Clerity         Fail         Clerity         Clerity         Fail         Clerity         Clerity         Fail         Clerity         Clerity         Clerity         Clerity<                                                                                                    | Coke Caffeine Free         | brand | Carb Water    | 5     | 11.66              | Syrup Type      |
| Cold Zero         brand         Carb Water         5         0         Carb Water           Cold Zero Cherry         brand         Carb Water         5         0         Ratio           COLA         brand         Carb Water         5         -         Calories / Oz           Country Time Lemonade         brand         Plain Water         5         12         Calories / Oz                                                                                                    | Coke Cherry                | brand | Carb Water    | 5     | 15                 | Water Type      |
| Cold Zero Cherry         brand         Carb Water         5         0         Ratio           COLA         brand         Carb Water         5         5         5.0         1           Country Time Lemonade         brand         Plain Water         5         12         Calories / Oz.000                                                                                                    | Coke Zero                  | brand | Carb Water    | 5     | 0                  | Carb Water      |
| COLA         brand         Carb Water         5         5.0         F1           Country Time Lemonade         brand         Plain Water         5         12         Calories / Oz.         0.0                                                                                                    | Coke Zero Cherry           | brand | Carb Water    | 5     | 0                  | Ratio           |
| Country Time Lemonade brand Plain Water 5 12 Calories / 02                                                                                                    | COLA                       | brand | Carb Water    | 5     |                    | 5.0 : 1         |
|                                                                                                    | Country Time Lemonade      | brand | Plain Water   | 5     | 12                 | Calories / Oz   |
| Country Time Pink Lemonade brand Plain Water 5 12                                                                                                    | Country Time Pink Lemonade | brand | Plain Water   | 5     | 12                 |                 |
|                                                                                                    | Add/Del<br>Images          | Ì     |               |       |                    | Cancel          |

(ornelius)

m. You will see the name of your USB flash drive appear under "Attached Media." Select the USB Flash drive name (example below is "Centon USB") to view your files within the flash drive. USB will depend on your USB.

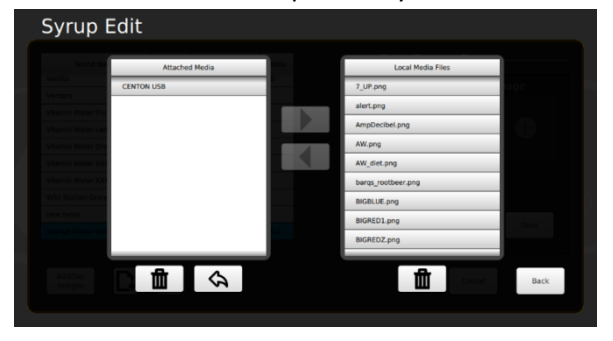

n. Once you've opened your flash drive, select the new Brand or Flavor Shot image file so it is highlighted in blue, and then select the icon to copy this image to local media files.

| Syrup B            | Edit               |     |                    |      |
|--------------------|--------------------|-----|--------------------|------|
| Brand Na           | Attached Media     | 100 | Local Media Files  |      |
|                    | Refresh_Orange.png |     | 7_UP.png           |      |
|                    |                    |     | alert.png          |      |
|                    |                    |     | AmpDecibel.png     |      |
|                    |                    |     | AW.png             |      |
|                    |                    |     | AW_diet.png        |      |
|                    |                    |     | barqs_rootbeer.png |      |
| Wrid Stallion Oran |                    |     | BIGBLUE.png        |      |
| new syrup          |                    |     | BIGRED1.png        |      |
| Orange Haver She   |                    | 10  | BIGREDZ.png        |      |
|                    |                    |     |                    |      |
|                    |                    |     | Cercel .           | Back |

Select "Back" once completed.

- o. Locate and select the new Brand or Flavor shot profile just created. They are displayed in the list on the left in alphabetical order. The Edit Syrup Data on the right should match what was just created.
- p. Select the symbol under "Image" to view all syrup artwork loaded to the unit.

| Brand Name                 | Type   | Water       | Ratio | Edit Syrup Data ——— |
|----------------------------|--------|-------------|-------|---------------------|
| Vanifia                    | flavor | No Water    | 30    | Name Image          |
| Vernors                    | brand  | Carb Water  | 5     | Orange Flavor Shot  |
| Vitamin Water Fruit Punch  | brand  | Plain Water | 5     | Syrup Type          |
| Vitamin Water Lemonade     | brand  | Plain Water | 5     | Flavor 🔶            |
| Vitamin Water Orange       | brand  | Plain Water | 5     |                     |
| Vitamin Water XXX          | brand  | Plain Water | 5     |                     |
| Vitamin Water XXX Zero     | brand  | Plain Water | 5     | Ratio               |
| Wild Stallion Orange Mango | brand  | Carb Water  | 5     | 30.0                |
| new syrup                  | brand  | No Water    | 0     |                     |
| Orange Flavor Shot         | flavor | No Water    | 30.0  | Save                |
|                            |        |             |       |                     |
|                            | _      |             |       |                     |
| Add/Del                    | 前      |             |       | Cancel Save         |

Select the new artwork that you just loaded. It should match the new Brand or Flavor Shot profile you just created.

Cornelius.

q. Select Save in the small box followed by Save in the big box

| Syrup Edit                   |       |               |       |                    |                     |
|------------------------------|-------|---------------|-------|--------------------|---------------------|
| Brand Name                   | Туре  | Water<br>Type | Ratio | Calories<br>Per Oz | Edit Syrup Data ——— |
| Coca Cola Orange Vanilla     | brand | Carb Water    | 5     |                    | Name Image          |
| Coca Cola Zero Caffeine Free | brand | Carb Water    | 5     |                    | Syrup Type          |
| Coke Caffeine Free           | brand | Carb Water    | 5     | 11.66              | Brand COLA          |
| Coke Cherry                  | brand | Carb Water    | 5     | 15                 | Water Type          |
| Coke Zero                    | brand | Carb Water    | 5     | 0                  | Carb Water          |
| Coke Zero Cherry             | brand | Carb Water    | 5     | 0                  | Ratio               |
| COLA                         | brand | Carb Water    | 5     |                    | 5.0 1               |
| Country Time Lemonade        | brand | Plain Water   | 5     | 12                 | 0.00                |
| Country Time Pink Lemonade   | brand | Plain Water   | 5     | 12                 | Save                |
|                              | 1     |               |       |                    |                     |
| Add/Del<br>Images            | Î     |               |       |                    | Cancel Save         |
|                              |       |               |       |                    |                     |

Once saved, select cancel to return to the Unit Setup page

#### **Mapping New Brand or Flavor Shot**

Use the Brand/Flavor Mapping (found in "Unit Setup") function to map the new Brand or Flavor Shot to the correct valve.

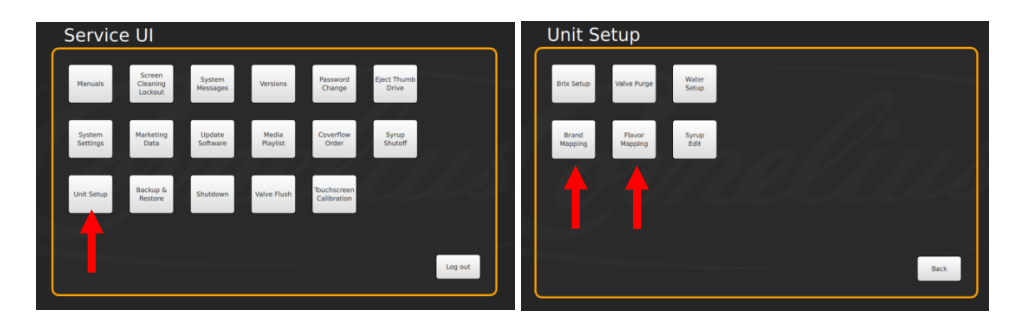